# **Team scoring**

The PC CADDIE team scoring allows you to quickly and easily determine the results for Pro-Am, League games, Casual games and Interclub tournaments.

Information: the team scoring *cannot be used in combination with Blind Hole*. You can use the tournament in the individual results with blind hole, but you should set blind hole again to NO if you use the team ranking!

In addition, the team scoring *cannot be used in combination with individual Stableford points*.

If you want to carry out a team scoring with PC CADDIE, please first check whether you have the button **Team scoring** in the tournament input mask. Please contact PC CADDIE support if you don't have the module.

| Call this function via Co | ompetitions/Print, | /Team results: |
|---------------------------|--------------------|----------------|
|---------------------------|--------------------|----------------|

| Team-Auswertung: Beginr                                                                                                    | ×                                                                                                    |                                      |
|----------------------------------------------------------------------------------------------------|----------------------------------------------------------------------------------------------------|--------------------------------------|
| <u>O</u> rder<br>Ladies/Gentlemen:<br><u>H</u> andicap total from:                                                                   | Net scoring       Ladies and Gentlemen       to:                                                            | 1. Round 💌                           |
| Teams:<br>Without team assignment<br>1 Member, Paul<br>2 Member, Petra<br>3 Interested, Sarah<br>4 Happy, Hellen<br>5 Manager, Carlo | When Eclect.<br>9059 32 never no<br>04303(33 never no<br>gast 34 never no<br>9001 never no<br>9001 never no | Wizard Special scoring Layout        |
| Team <u>c</u> ombination: (<br>(<br>(                                                                                                | Automatic combination<br>Edit single F7<br>copy from X Delete<br>Print general list                         | Print F8 Internet Leaderboard X Quit |

Or select *Team scoring* in the opened tournament:

| Competition data: Beginners-Cup - 30.06.17 - Participar                                                                         | nts: 5 / Guests: 2 ×                                                                                                    |
|----------------------------------------------------------------------------------------------------|----------------------------------------------------------------------------------------------------|
| Name, Date, Course                                                                                                    |                                                                                                    |
| Code 17002 Name Beginners-Cup                                                                                                   |                                                                                                    |
| Holes         18         (36 -> 2 rounds, max. 108 -> 6 rounds)           Date         30.06.17           Course         4401.1 | reral courses in play                                                                                                    |
| HCP limit of the tees Men 7-/54/-/-<br>Ladies 7-/-/-/54                                                                         | Image: Copy from       Image: Copy from       Imag |
| Competition conditions                                                                                                    |                                                                                                    |
| HCP limitEntryCalculation                                                                                                    | Hcp <u>factor</u>                                                                                                    |
| Playing form Single                                                                                                    | Details                                                                                                    |
| Scoring Stableford                                                                                                    |                                                                                                    |
|                                                                                                    | Information                                                                                                    |
| Tie Most difficult/Easiest 💌                                                                                                    | 9, 6, 3, 1 🔹 Internet                                                                                                    |
| Blind hole No 💌                                                                                                    |                                                                                                    |
| Annual prize No 🔽 Compet. text                                                                                                  | Pin positions                                                                                                    |
| Intern/Guests Open 💌 Prizes/Categorie                                                                                           | es Ieam scoring                                                                                                    |
| Qualifying vorgabenwirksam                                                                                                    | T S Quit                                                                                                    |

## Upload the team scoring to Internet

If you want to display the team scoring, you have to make the corresponding settings under Internet: If you want to display **only** the team ranking (for example, 3 best balls in the flight), please make sure that **no prizes** are set under Prizes/Categories!

If you want to display single scoring in addition to the team scoring, enter the desired prizes under Prizes/Categories (also important if there should only be a total gross and total net prize).

| Intranet information (internal ID: 33)                                               | ×                 |
|--------------------------------------------------------------------------------------|-------------------|
| <u>N</u> ame: Beginners-Cup<br><u>F</u> orm: Single - Stableford; 18 Holes ∏ manuell |                   |
| Information Categories Number of players Entry limits Functions                      | 🤣 <u>С</u> ору F6 |
| Host: Club ID:                                                                       | Export            |
| Remark:                                                                              |                   |
| Entry fee info:                                                                      |                   |
| Start: <u>I</u> ee: <u>I</u> ime: o'clock                                            |                   |
| Display status: Entry, start and results lists                                       |                   |
| Team results: Net ▼                                                                  |                   |
| Qualified electronic scorecard                                                       |                   |
| Visible as of: Entry list:                                                           |                   |
| <u>S</u> tart list:                                                                  |                   |
| Results: 0 +1 o'clock                                                                |                   |
| Last performed:                                                                      |                   |
| Check players and course in Intranet                                                 |                   |
| Publish entry list in Intranet                                                       |                   |
| Publish start list in Intranet                                                       |                   |
| Publish results in Intranet                                                          |                   |
| Open competition in Intranet Info text                                               | X Cancel          |

## Standard procedure for creating a team scoring

In most cases it is sufficient to use the two buttons **Wizard** and **Print (F8)** for the team scoring:

| Team-Auswertung: Beginn                                                                                                    | ×                                                                                                    |                                                               |
|----------------------------------------------------------------------------------------------------|----------------------------------------------------------------------------------------------------|---------------------------------------------------------------|
| <u>O</u> rder<br>Ladies/Gentlemen:<br><u>H</u> andicap total from:                                                                            | Net scoring       Ladies and Gentlemen       to:                                                            | 1. Round                                                      |
| Tea <u>m</u> s:<br>Without team assignment<br>1 Member, Paul<br>2 Member, Petra<br>3 Interested, Sarah<br>4 Happy, Hellen<br>5 Manager, Carlo | When Eclect.<br>9059 32 never no<br>04303(33 never no<br>gast 34 never no<br>9001 never no<br>9001 never no | Wizard          Special scoring         Layout         Layout |
| Team <u>c</u> ombination:                                                                                                    | Automatic combination<br>Edit single F7<br>copy from X Delete<br>Print general list                         | Leaderboard                                                   |

### Wizard button

#### Press **Wizard.**

A list of the pre-set team scores opens.

| Team results                                                                                                    |   | ×                                                          |
|----------------------------------------------------------------------------------------------------|---|------------------------------------------------------------|
| Select one team-calculation here and all<br>settings will be configured automatically.<br>Select 'Special' if you need a very special<br>configuration. Then you can setup all<br>parameters individually.                                                                                                    |   | <ul> <li>✓ <u>S</u>ort</li> <li>X <u>C</u>ancel</li> </ul> |
| Pro-Am, Pro + 1 best amateur per hole         Pro-Am, Pro + 2 best amateurs per hole         Pro-Am, Pro + 1 best amateur score         Pro-Am, Pro + 2 best amateur scores         1 best ball per flight         2 best balls per flight         3 best balls per flight         Viennese waltz: 1-2-3 best balls in flight         Total of the best 3 scores of one club/group         Total of the best 3 scores of one club/group | ^ |                                                            |
| Total of the best 4 scores of one club/group<br>Total of the best 5 scores of one club/group<br>Total of the best X scores of one club/group<br>Total of the best X% players of one club/group<br>Total of all scores of one club/group<br>Total of the best 2 scores per flight                                                                                                    | ~ |                                                            |
| Stableford calculation for team results                                                                                                    |   |                                                            |

At the end of the list, please pay particular attention to the settings that are determined over 2 rounds. These evaluations can only be used in multi-round tournaments.

| am results                                                                                                    |   | ×    |
|----------------------------------------------------------------------------------------------------|---|------|
| Select one team-calculation here and all<br>settings will be configured automatically.                                                                                                    |   | Sort |
| configuration. Then you can setup all parameters individually.                                                                                                    | _ |      |
| Total of the best 3 scores of one club/group<br>Total of the best 4 scores of one club/group<br>Total of the best 5 scores of one club/group<br>Total of the best X scores of one club/group<br>Total of the best X% players of one club/group | ^ |      |
| Total of all scores of one club/group<br>Total of the best 2 scores per flight<br>Total of the best 3 scores per flight<br>Total of all scores per flight<br>X best balls per club/group<br>X ignored results per club/group                   |   |      |
| 100 Jahre DGV<br>DGV: 5 best from two rounds (DMM boys 14, girls<br>DGV: 7 best from two rounds (DMM boys 18)<br>DGV: 6 singles + 3 foursomes (DMM seniors)<br>Special                                                                         | * |      |
| Stableford calculation for team results                                                                                                    |   |      |

We are now continuing with "Standards":

Select from the list the desired team scoring for your tournament. "Result" always refers to the entire 18-hole result, "Balls" always calculates the result per hole. If you confirm your selection with **Sort**, you will be taken directly to the queries **Automatic team assignment** and **Special scoring** (see the following sections). For the entries containing an "X", you will be asked which value should be used for "X":

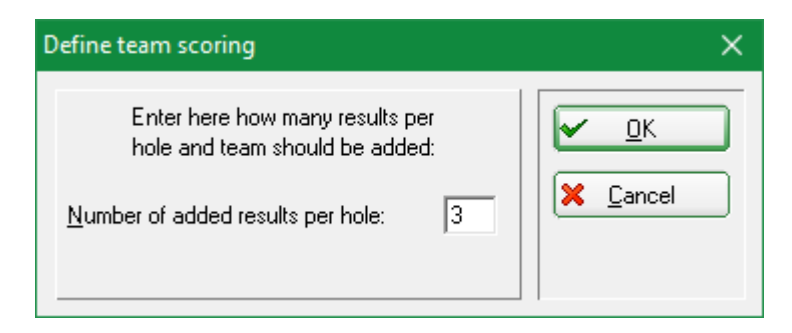

If you wish, mark **Stableford calculation for team results** for example if in a Pro-Am the individual ranking is to be based on the stroke play, but the team ranking is Stableford.

If this option is not checked, the team ranking is done in the same counting way in which the entire tournament was configured. If the tournament is already set to Stableford, it makes no difference whether this option is marked or not!

After you have selected the desired team ranking, confirm your selection with **Sort**. A window opens allowing you to select the team composition. "Home club" is often used here, for example in league

games or friendly games. "Keep teams" makes sense if you have previously put together the teams individually.

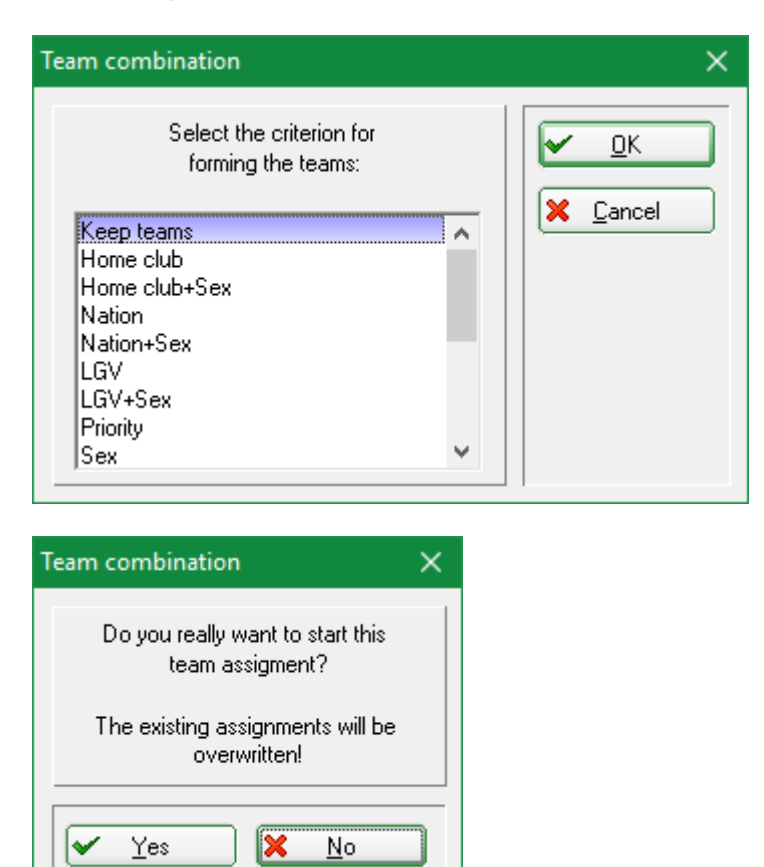

Confirm the query with **Yes.** PC CADDIE now puts the teams together according to the selection.

You should now check the team composition in the list and, above all, look to see if there are any players "without team assignment" at the bottom of the list, golfers who couldn't be assigned automatically. If necessary, you can also assign these manually by selecting the player, clicking on "edit" and entering the team number.

If you change the start list, the players' club or other settings that can affect the team scoring, you should definitely repeat the assignment with the *Wizard*. It is advisable to always check the assignment again before the first printout of a team results list, so that everything is correct for the award ceremony.

#### **CR or Par scoring**

League competition announcements (competitions with a rating of complete individual results) very often state whether the scoring is "par" or "CR" Team ranking on par or on CR

#### Print button

After the assignment has been made, you can press **Print** (F8) to start the scoring. You can choose beforehand whether you want to print net or gross:

| Team-Auswertung: Beginners-Cup - 30.06.17 X                                                                                     |                                                                                             |                                                                                              |  |  |
|----------------------------------------------------------------------------------------------------|---------------------------------------------------------------------------------------------|----------------------------------------------------------------------------------------------|--|--|
| <u>O</u> rder                                                                                                    | Gross evaluation                                                                            |                                                                                              |  |  |
| Ladies/Gentlemen:                                                                                                    | Ladies and Gentlemen 💌                                                                      | 1. Round 💌                                                                                   |  |  |
| Handicap total from:                                                                                                    | to <u>:</u>                                                                                 |                                                                                              |  |  |
| Tea <u>m</u> s:                                                                                                    | When <u>E</u> clect.                                                                        |                                                                                              |  |  |
| 1 - <u>Member, Paul</u><br>1 Member, Paul<br>2 Member, Petra<br>3 Happy, Hellen<br>4 Manager, Carlo<br>2<br>1 Interested, Sarah | 9059 32 best yes<br>04303;33 best yes<br>9001 best yes<br>9001 best yes<br>gast 34 best yes | Wizard          Special scoring         Layout         Layout         Print         Internet |  |  |
| Team <u>c</u> ombination:                                                                                                    | Automatic combination Edit single F7                                                        | Leaderboard                                                                                  |  |  |
|                                                                                                    | copy from     Copy from       Print general list                                            | Quit                                                                                         |  |  |

| 📅 Print: Beginners-Cup [Ready]                                           |        | —               |          | × |
|--------------------------------------------------------------------------|--------|-----------------|----------|---|
| 🗨 🔍 🖺 Copy F6) 📩 Save F7) 鎟 Print F8) Page 1/1 100% Beginners-Cup        |        |                 |          |   |
|                                                                          |        |                 |          | ^ |
|                                                                          |        |                 |          |   |
|                                                                          |        |                 |          |   |
| Beginners-Cup - 30.06.2017                                               |        |                 |          |   |
|                                                                          |        |                 |          |   |
| Gross team results                                                       |        |                 |          |   |
| Single - Stableford: 18 Holes                                            |        |                 |          |   |
| handicap qualifying Competition                                          |        |                 |          |   |
| Provisional results without handicap update                              |        |                 |          |   |
| Aachener Golf-Club 1927 e.V. Men: YELLOW Par: 72 Slope: 123 Course: 70.0 |        |                 |          |   |
| Ladies: RED Par: 72 Slope: 133 Course: 71.3                              | Printe | d: 26.01.20, 12 | :50 hour |   |
| No. Rd. Name, Family name Club Hcp.                                      | Gross  | +/-             |          |   |
| 1 Team 2                                                                 | 36.0   | 0.0             |          |   |
| 1 Interested, Sarah Foreign country-Gast 34.4/40                         | 36     | 0.0             |          |   |

## Other options for team evaluation

In most cases, the normal procedure described above is sufficient. In the following section we describe the further possibilities for team scoring, which also make very special evaluations possible.

#### **Automatic combination**

The automatic combination (*Automatic combination* button) assign the players automatically in teams according to selectable criteria. The following setting options are available:

| Team-Auswertung: Beginn                                                                                                    | ers-Cup - 30.06.17                                                                                       | ×                                 |
|----------------------------------------------------------------------------------------------------|----------------------------------------------------------------------------------------------------|-----------------------------------|
| <u>O</u> rder<br>Ladies/Gentlemen:<br><u>H</u> andicap total from:                                                                                           | Net scoring  Ladies and Gentlemen  to:                                                                   | 1. Round                          |
| Tea <u>m</u> s:<br>1 - Team 1<br>1 Member, Petra<br>2 Member, Paul<br>2 - Team 2<br>1 Interested, Sarah<br>2 Manager, Carlo<br>3 - Team 3<br>1 Happy, Hellen | When Eclect.<br>04303:20 best yes<br>9059 best yes<br>gast 34 best yes<br>9001 best yes<br>9001 best yes | Wizard Special scoring Layout     |
| Team <u>c</u> ombination:                                                                                                    | Automatic combination<br>Edit single F7<br>copy from X Delete<br>Print general list                      | Print F8   Internet   Leaderboard |

×

| Automatic team combina                                                                                                    | ation                                                                                                    |                                                                                                    | ×              |
|----------------------------------------------------------------------------------------------------|----------------------------------------------------------------------------------------------------|----------------------------------------------------------------------------------------------------|----------------|
| Scoring<br><u>1</u> st Team member<br><u>2</u> nd Team member<br><u>3</u> rd Team member<br><u>4</u> th Team member<br>Players in a team:<br><u>S</u> election (Who is the 1st<br><u>C</u> ombination (Which playe<br><u>T</u> eam name: | When?<br>Only if best<br>Only if best<br>Only if best<br>Only if best<br>Minimum: 2<br>team member?)<br>ers are a team?) | How?<br>Summarize<br>Summarize<br>Summarize<br>Summarize<br>Magimum: 999<br>Handicaps<br>Keep team<br>Nobody | Sort<br>Cancel |

First, it is determined when and how the individual players in the team should be scored. This information can be given separately for the first four players in a team. You decide later in which order to proceed (see below). The fifth and each additional team member is assigned the setting from the fourth player.

*When?* determines whether and when the player is scored. There are three options:

• A player can be completely removed from the rating ("Never")

- A player should always be included in the rating ("Always")
- Only include a player in the ranking if he is among the X best players on the team ("Only if best"). The number X can be chosen freely before calculating the team evaluation.

Under **How?** you determine how the player should be included in the rating. Either the result of the individual team members can be summed up to a total ("summarize") or the overall result is determined as an eclectic result ("eclectic"). Combinations are also possible here.

In a Pro-Am tournament, players B, C and D belong together and form a team with the Pro. The joint result of players B, C, D should be determined as the eclectic of the two best balls of this team (e.g. the two best are B and C, the results are compared and thus the eclectic result is determined, player D is disregarded). To get the common team result, the pro should now be added. For such a configuration, the easiest way to set up using the "wizard" is to select "Pro-AM: Pro + 2 best amateur balls".

- For players B, C, D, the setting is then: "Overall best" and "Eclectic"
- For Pro: "Always" and "Summarize"

You can see this setting again after the assignment via the wizard under "Automatic combination".

| Automatic team combin                                                                                                    | ation                                                                                                    |                                                                                                    | ×    |
|----------------------------------------------------------------------------------------------------|----------------------------------------------------------------------------------------------------|----------------------------------------------------------------------------------------------------|------|
| Scoring<br><u>1</u> st Team member<br><u>2</u> nd Team member<br><u>3</u> rd Team member<br><u>4</u> th Team member<br>Players in a team:<br><u>S</u> election (Who is the 1st<br><u>C</u> ombination (Which play<br><u>T</u> eam name: | When?<br>Always<br>Only if best<br>Only if best<br>Only if best<br>Minimum: 3<br>team member?)<br>ers are a team?) | How?<br>Summarize<br>Summarize<br>Summarize<br>Summarize<br>Magimum: 999<br>Handicaps<br>Keep team<br>Nobody | Sort |

Players in a team sets how many players of the team should be rated.

The **Selection** of the team members takes place here according to the "handicaps". As a result, the Pro (or best HCP in the game) is always rated, even if it is a woman and doesn't start as 1st. If the selection is in the start order, the results are always counted in this order.

The **Combination (which players are a team?)** is "Keep team" in our example. After the automatic team assignment, you should print an overview list for checking.

Automatically assigned team members can be modified with the function *Edit single* (F7) in their team ranking. To do this, mark the player you want to edit.

### Edit team players individually

Using the button *Edit single* (F7) allows you to assign or remove individual players to/from a team. The type of rating can also be configured. PC CADDIE differentiates whether you select *Edit single* 

(F7) while a player is selected in the list, or while the team name is highlighted.

| Tea <u>m</u> s:                                        | When <u>E</u>                  | clect.   |
|--------------------------------------------------------|--------------------------------|----------|
| 1 - Member, Petra<br>1 Member, Petra<br>2 Member, Paul | 04303:20 best y<br>9059 best y | es<br>es |

If the selection is on a team name as above, the following dialog appears; the settings apply to the entire team (all players in the team). You can also change the team name individually, for example rename to "Team Porsche".

| Team name                                                                                                    | ×              |
|----------------------------------------------------------------------------------------------------|----------------|
| Enter the team number and the team name here!         Ieam-ID:         Ieam name:         Member, Petra         Iie position: | Sort<br>Cancel |
| ATTENTION: When the new team-ID is engaged,<br>the players will be added to the already created<br>team with the same ID!     |                |

Each team must have its own **Team-ID**. This number is used to assign the players to the team. If you set this number to "0", the players will be removed from the team ranking.

If you have selected a player in the list and then select *Edit single* (F7), this dialog appears:

| Team member           |                     | ×        |
|-----------------------|---------------------|----------|
| Edit th               | e team combination: |          |
| <u>T</u> eam-ID:      |                     | X Cancel |
| <u>T</u> eam name:    | Member, Petra       |          |
| <u>S</u> coring:      | Only if best 💌      |          |
| Sum / Eclectic:       | Summarize 💌         |          |
| <u>T</u> ie position: |                     |          |
|                       |                     |          |

If here the *Team name* or the *Tie position* changes, the changes affect the entire team.

**Team-ID, Scoring** and **Sum/Eclectic** only refer to the activated player. By changing the team number you can easily assign the player to another team.

For information on *Tie position* is available here: Tie

#### Change Team name

Just as you can assign a player to a team individually, you can also change a team name.

Mark the line with the team name and select "Edit".

#### No Return (NR) and disqualification (DQ) in the team scoring

If you assign **No Return** (NR) or **Disqualification** (DQ) to only one team player, the entire team will consistently drop out of the ranking.

<u>The opposite:</u> If the rest of the team is allowed to count for the scoring, set **never score** for the single player in the team scoring.

This is how you can do it:

Go directly to the tournament data entry and select the button **<u>T</u>eam scoring** in the lower right. In the team window, select the player and click on **Edit single** (F7). Set Scoring to "never" and confirm with **OK**.

| Jider                                                             | Net scoring                                       |             | • | [4]  🖶   >                       |
|-------------------------------------------------------------------|---------------------------------------------------|-------------|---|----------------------------------|
| adies/Gentlemen:                                                  | Ladies and G                                      | 1. Round 💌  |   |                                  |
| Handicap total from:                                              |                                                   | to:         |   |                                  |
| Feams:                                                            |                                                   | When Eclect |   |                                  |
| 1 - Member, Petra<br>1 Member, Petra                              | 04303:20                                          | alwaysyes   |   | 🌮 Wizard                         |
| Z Member, Paul                                                    | 9059                                              | aiwaysyes   |   |                                  |
| Team member                                                       |                                                   |             |   | ×                                |
| (                                                                 |                                                   |             |   |                                  |
| Edit the                                                          | team combination:                                 |             |   | ✓ <u>o</u> k                     |
| Edit the<br>Team-ID:                                              | team combination:                                 |             |   | Cancel                           |
| Edit the<br>Team-ID:<br>Team name:                                | team combination:                                 |             |   | <u>O</u> K<br>Cancel             |
| Edit the<br>Team-ID:<br>Team name:<br>Scoring:                    | team combination: 1 Member, Petra Never           | <b>_</b>    |   | ✓ <u>O</u> K<br>K <u>C</u> ancel |
| Edit the<br>Team-ID:<br>Team name:<br>Scoring:<br>Sum / Eclectic: | team combination: 1 Member, Petra Never Summarize | •           |   | ✓ <u>O</u> K<br>K <u>C</u> ancel |

This is how you ensure that the team will still be scored. Then make sure that the number of results is still available for the scoring that is required in the tender.

#### Not enough results for the team

The scoring for a team is usually determined via CR or via par. If you have fewer results for a team than are in the advertisement, a team would have fewer strokes over CR than with one additional player, and would therefore be high in the ranking. Think about whether you want to take the team out of the rating or whether you add a "dummy player" with the name: "Player, missing" into the tournament and into the team, and only enter "blind results" for this player.

#### Copy team assignment from another round

| eam-Auswertung: Begin                                                                      | ners-Cup - 30.06.17                                                                 | ×                         |
|--------------------------------------------------------------------------------------------|-------------------------------------------------------------------------------------|---------------------------|
| <u>O</u> rder<br>Ladies/Gentlemen:<br><u>H</u> andicap total from:                         | Net scoring                                                                         | 1. Round 💌                |
| Tea <u>m</u> s:                                                                            | When <u>E</u> clect.                                                                |                           |
| 1 - Member, Petra<br>1 Member, Petra<br>2 Member, Paul<br>2 - Team 2<br>1 Interested Sarah | 04303:20 best yes<br>9059 best yes<br>gast 34 best yes                              | Wizard<br>Special scoring |
| 2 Manager, Carlo<br>Without team assignment<br>1 Happy, Hellen                             | 9001 best yes<br>9001 best yes                                                      |                           |
| Team <u>c</u> ombination:                                                                  | Automatic combination<br>Edit single F7<br>copy from X Delete<br>Print general list |                           |
| opy<br>Indicate from whe<br>to where to cop                                                | ere<br>by                                                                           |                           |
| Source round <u>Iarget round</u> Complete missing pla                                      | yers                                                                                |                           |

For tournaments over several rounds, the team assignment can be copied from another round by clicking *Copy*.

#### Team assignment using the start list

Teams can also be assigned according to the first letter from the start list, or the gender of the players. The prioritization is particularly useful if people without uniform characteristics are to be grouped together. To do this, enter a character of your choice when entering the player in the start list editor - behind the person, on the far right (under **Prior.**). You would assign an "A" to all players of Team A, a "B" for Team B, etc.

| Start list: Beginners-C                                       | up, 1. Round - 30.06.17                                                      |                    | – 🗆 🗙                        |
|---------------------------------------------------------------|------------------------------------------------------------------------------|--------------------|------------------------------|
| <u>Competition</u> Enter of                                   | letails Sort + Structure                                                     | Block Buffer Print | <u>I</u> nfo Save Quit       |
| Group: 2/ 2 - Player:                                         | 5/ 5                                                                         |                    | automatic size per flight: 2 |
| Tee Time Abbr<br>1 12:00 insa<br>hahe<br>1 12:10 maca<br>mepa | Name<br>Interested, Sarah<br>Happy, Hellen<br>Manager, Carlo<br>Member, Paul | HCP Club           | Prior.                       |
| Stop loading                                                  | Stop removing                                                                | Stop swapping      |                              |

In order for your teams to be put together according to their priority, select the item "Priority" when you create the team:

| am combination                                                                               |   | X             |
|----------------------------------------------------------------------------------------------|---|---------------|
| Select the criterion for<br>forming the teams:                                               |   |               |
| Nation<br>Nation+Sex<br>LGV<br>LGV+Sex                                                       | ^ | <u>Cancel</u> |
| Priority<br>Sex<br>Pairs within fligths (1+2 and 3+4)<br>Each an own team<br>Additional info |   |               |

#### **Delete team assignment**

Click **Delete** if you want to delete the entire team assignment.

| Team-Auswertung: Begini                                                                                                    | ners-Cup - 30.06.17                                                                                              | ×                                                              |
|----------------------------------------------------------------------------------------------------|----------------------------------------------------------------------------------------------------|----------------------------------------------------------------|
| <u>O</u> rder<br>Ladies/Gentlemen:<br><u>H</u> andicap total from:                                                                   | Net scoring       Ladies and Gentlemen       to:                                                                 | 1. Round 💌                                                     |
| Tea <u>m</u> s:<br>1 - A<br>1 Interested, Sarah<br>2 Happy, Hellen<br>3 Member, Petra<br>2 - B<br>1 Member, Paul<br>2 Manager, Carlo | When <u>E</u> clect.<br>gast 34 best yes<br>9001 best yes<br>04303,20 never no<br>9059 best yes<br>9001 never no | Wizard Special scoring Layout                                  |
| Team <u>c</u> ombination:                                                                                                    | Automatic combination<br>Edit single F7<br>copy from X Delete<br>Print general list                              | <u>Print F8</u> <u>Internet</u> <u>Leaderboard</u> <u>Quit</u> |

And confirm your selection in the next window with **Yes**, **delete**:

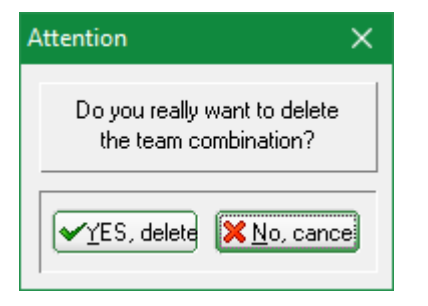

#### **Print overview list**

You can get an overview of the team assignment using the team list. it shows the team number and rating of the players. It is particularly important to print a team list to check the automatic team assignment.

The results are not shown in this list.

| Team-Auswertung: Beginn                                                                                                    | ers-Cup - 30.06.17                                                                                                    | ×                                                              |
|----------------------------------------------------------------------------------------------------|----------------------------------------------------------------------------------------------------|----------------------------------------------------------------|
| <u>O</u> rder<br>Ladies/Gentlemen:<br><u>H</u> andicap total from:                                                                   | Net scoring       Ladies and Gentlemen       to:                                                                                                    | 1. Round                                                       |
| Tea <u>m</u> s:<br>1 - A<br>1 Member, Petra<br>2 Interested, Sarah<br>3 Happy, Hellen<br>2 - B<br>1 Manager, Carlo<br>2 Member, Paul | When Eclect.           04303/20         best         no           gast         34         best         no           9001          best         no           9001          best         no           9001          best         no           9001          best         no           90059          best         no | Wizard Special scoring Layout                                  |
| Team <u>c</u> ombination:                                                                                                    | Automatic combination<br>Edit single F7<br>copy from X Delete<br>Print general list                                                                                                    | <u>Print F8</u> <u>Internet</u> <u>Leaderboard</u> <u>Quit</u> |

# Beginners-Cup - 30.06.2017

## Team list

Single - Stableford; 18 Holes handicap qualifying Competition

| Aachener      | Golf-Club 1927 e.V.                         | Men:<br>Ladies:    | YELLOW<br>RED | Par: 72<br>Par: 72  | Slope: 123<br>Slope: 133   | Course: 70.0<br>Course: 71.3 |                           | Printed: 2           | 27.01.20, 08:04 hour |
|---------------|---------------------------------------------|--------------------|---------------|---------------------|----------------------------|------------------------------|---------------------------|----------------------|----------------------|
| Team No.      | Name                                        |                    |               | Club                | )                          |                              | Нср.                      | Scoring              | Eclectic             |
| Tean          | n 1 - A                                     |                    |               |                     |                            |                              |                           | •                    |                      |
| 1 1<br>2<br>3 | Member, Pe<br>Interested, S<br>Happy, Helle | tra<br>Sarah<br>en |               | Font<br>Fore<br>Gue | tana GC<br>eign coun<br>st | try-Gast                     | 20.0/23<br>34.4/40<br>/60 | best<br>best<br>best | nein<br>nein<br>nein |
| Tean          | n 2 - B                                     |                    |               |                     |                            |                              |                           | •                    |                      |
| 2 1<br>2      | Manager, Ca<br>Member, Pa                   | arlo<br>ul         |               | тт                  |                            |                              | /55<br>/55                | best<br>best         | nein<br>nein         |

#### Copy team rating settings from another tournament

This feature is presented under Copy data from another tournament.

If, due to the tender, an evaluation in two separate tournaments is necessary, and the teams may also be set individually, there is also the option of copying the team settings from another

tournament. Of course, this only makes sense if the players are the same in both tournaments. But it doesn't matter if there are some players in only one of the two tournaments. You can then manually assign these to a team in the team ranking.

Attention: make a fast data backup beforehand.

Select the tournament you want to **copy to** (the tournament where the settings are still missing), then click **Copy from** on the right, select the tournament from which you want to **copy the team settings** and tick **ONLY** at **team assignments** as in the following screenshot:

| Copying competition details                                                                                                    | ×                          |
|----------------------------------------------------------------------------------------------------|----------------------------|
| With this function<br>all competition details<br>(players or scores) can be<br>transferred from any other competition.<br>ATTENTION: All previous<br>entered details will<br>be replaced!<br>Source competition: 17005 Club championship, 25. | <u>⊘ C</u> opy<br>★ Cancel |
| To copy:                                                                                                    |                            |
| <ul> <li>Additional glayers</li> <li>Tee times</li> <li>Team combinations</li> <li>Players' scores</li> <li>Replace old results</li> </ul>                                                                                                    |                            |

## **Special scoring**

Use *Special scoring* if you want to configure the rating specifically:

| Team-Auswertung: Beginners-Cup - 30.06.17                                                                                                    | ×                                             |
|----------------------------------------------------------------------------------------------------|-----------------------------------------------|
| Order Net scoring                                                                                                    |                                               |
| Ladies/Gentlemen: Ladies and Gentlemen - 1. Rour                                                                                                    | nd 💌                                          |
| Handicap total from: to:                                                                                                    |                                               |
| Teams: When Eclect.                                                                                                    |                                               |
| 1 - A         1 Interested, Sarah       gast 34 best no         2 Happy, Hellen       9001 best no         3 Member, Petra       04303(20 never no         2 - B       1 Member, Paul       9059 best no         2 Manager, Carlo       9001 best no | izard<br>al scori <u>ng</u><br>iyout          |
| Team combination:       Automatic combination         O       Edit single         F7       O         O       copy from         Print general list       Integeneral list                                                                             | Print F8<br>ernet<br>er <u>b</u> oard<br>Quit |
| Define team scoring                                                                                                    | ;                                             |
| Number of players with the status 'best only':                                                                                                    |                                               |
| Number of computed scores per hole (Eclectic):                                                                                                    | ·                                             |
| Calculate the team results under STABLEFORD?                                                                                                    | lo 💌                                          |
| Output the team result as AVERAGE RESULT?                                                                                                    | lo 🔻                                          |
| Presentation of the players: Export scores per hole                                                                                                    | •                                             |
|                                                                                                    |                                               |

Usually these settings are already correctly configured by the **Wizard**. You need to manually make settings only in special situations.

For example, you can display the hole results for all players. This is very nice, especially for Pro-Am ratings such as "2 best balls in flight" etc. To do this, simply select at **Representation of the players** the output "hole results".

## In case of tie

Please note that PC CADDIE team rankings doesn't automatically deals with ties. Select the order manually (pay attention to the competition announcement text!) by rearranging the teams in the

team rating setting with *Edit single* (F7):

You can manually adjust the order for teams with the same results using **Pos. in the play-off**. If two teams are tied, enter "1" for the first team, "2" for the second, etc.

| Team name                                                                                                    | ×        |
|----------------------------------------------------------------------------------------------------|----------|
| Enter the team number and the team name here!                                                                             | Sort     |
| Team-ID:                                                                                                    | X Cancel |
| Tie position:                                                                                                    |          |
| ATTENTION: When the new team-ID is engaged,<br>the players will be added to the already created<br>team with the same ID! |          |

#### Automatic play-off

Nothing specific is mentioned in the tender for the play-off for a team classification?

If *Last, Hardest, or Hardest/Easiest* is set in the basic settings of the competition for *play-off*, this is also used in the team ranking. This means that, if for example, 6 players are scored, the results of the holes set for the play-off are always added for all players.

If one of the other play-off settings is selected in the competition, the order of the play-off in the team ranking is random.

## Team scores with fours and singles

#### Foursome and single - Number of results per round adjustable

Consider a team championship, in which 1 pair is deleted in the foursome and 1 player is also deleted in the individual. You can create one tournament with different game forms and also complete the second round by default; the "Wizard" helps you to "Select X deletion results per club / group" in each round, and delete 1 result for each.

#### Foursome and single - Different number of results per round

You can also prepare for team evaluations over several rounds, with different numbers of results to be evaluated.

In many cases, you can use the **Wizard** and the **Special settings** to process foursomes and singles in 1 tournament over 2 rounds.

In a multi-round tournament, the team ranking must be set the same way every round. This means, for example, that 1 player is set in each round (class. foursome and singles, for example), or there is a tournament with 1 player over all rounds (this variant also applies for a 2 round tournament). With all other settings, you can also create the rounds in individual tournaments and handle the team evaluation with multi-team evaluation (only PDF available for online display in this case). Think

carefully about the best way to carry out the tender. Also think about the presentation on the Internet.

#### Use the following option for all variants of foursome and single scoring:

The Wizard gives you the options **6** singles and **3** foursomes . If you use this for the team ranking, you can change the number of singles and foursomes to be scored using **Special**. Take a look at the following screenshots:

| eam results                                                                                                    |   | ×                 |
|----------------------------------------------------------------------------------------------------|---|-------------------|
| Select one team-calculation here and all<br>settings will be configured automatically.<br>Select 'Special' if you need a very special<br>configuration. Then you can setup all<br>parameters individually.                                                                                           |   | Sort <u>S</u> ort |
| Total of the best 3 scores of one club/group<br>Total of the best 4 scores of one club/group<br>Total of the best 5 scores of one club/group<br>Total of the best X scores of one club/group<br>Total of the best X% players of one club/group<br>Total of all scores of one club/group              | ^ |                   |
| Total of the best 2 scores per flight<br>Total of the best 3 scores per flight<br>Total of all scores per flight<br>X best balls per club/group<br>X ignored results per club/group<br>100 Jahre DGV<br>DGV: 5 best from two rounds (DMM boys 14, girls<br>DGV: 7 best from two rounds (DMM boys 18) |   |                   |
| DGV: 6 singles + 3 foursomes (DMM seniors)<br>Special<br>Stableford calculation for team results                                                                                                    | * |                   |

| Team-Auswertung: Beginn                                            | ers-Cup - 30.06.17                                  | ×               |
|--------------------------------------------------------------------|-----------------------------------------------------|-----------------|
| <u>O</u> rder<br>Ladies/Gentlemen:<br><u>H</u> andicap total from: | Net scoring                                         | 1. Round 💌      |
| Tea <u>m</u> s:                                                    | When <u>E</u> clect.                                | 🏂 Wizard        |
| 1 Member, Petra<br>2 Interested, Sarah<br>3 Happy, Hellen<br>2 - B | 04303;20 best no<br>gast 34 best no<br>9001 best no | Special scoring |
| 1 Member, Paul<br>2 Manager, Carlo                                 | 9059 best no<br>9001 best no                        | Layout          |
|                                                                    |                                                     | Print F8        |
| Team <u>c</u> ombination:                                          | Automatic combination                               | Leaderboard     |
|                                                                    | 🤣 copy from 🔀 Delete<br>🖕 Print general list        | 🛛 Quit          |

In the following screenshot, "6" stands for the "single" and the "3" for the number of foursomes to be evaluated **Change the numbers according your tender**, for example 3/2 for 3 singles and 2 foursomes.

| Define team scoring                                                        | ×                                |
|----------------------------------------------------------------------------|----------------------------------|
| Number of players with the status 'best only': 6/3 Absolute number of best | ✓ <u>D</u> K<br>ズ <u>C</u> ancel |
| Number of computed scores per hole (Eclectic):                             |                                  |
| Calculate the team results under STABLEFORD?                               |                                  |
| Output the team result as AVERAGE RESULT?                                  |                                  |
| Presentation of the players: Export single scores                          |                                  |

## **Multi-team scoring**

The multi-team evaluation is always used if several rounds from different individual tournaments are to be evaluated for the team evaluation (teams should be identical), but it can also be used for printing in a multi-round tournament with different forms of play. More details are available under Multi-team scoring.